# Jabber のログインに関する問題のトラブルシュ ーティング

| 内容                                        |
|-------------------------------------------|
| <u>はじめに</u>                               |
| <u>背景説明</u>                               |
| <u>ログの収集方法</u>                            |
| <u>ログを検索する際のキーワード</u>                     |
| <u>トラブルシューティングの段階</u>                     |
| <u>第1段階.CUCMサービスディスカバリ</u>                |
| <u>第2段階.CUCMユーザ認証</u>                     |
| <u>第3段階.SOAPログイン(IM and Presenceログイン)</u> |
| <u>第4段階.XMPPログイン(IM and Presenceログイン)</u> |
| <u>必須の確認</u>                              |
| <u>ログを DEBUG に設定する方法</u>                  |
| <u>収集するログ</u>                             |
| <u>RTMT によるログの収集</u>                      |

## はじめに

このドキュメントでは、内部または企業ネットワークでJabberログインに失敗した場合のトラブ ルシューティング方法について説明します。

## 背景説明

Jabberログインは、Cisco Unified Communications Managerサーバ(CUCM)ログインとIM and Presenceサーバ(IM&P)ログインの2つの段階で構成されます。

# CUCM- Service Discovery

# CUCM-User Authentication

# CUP- SOAP Login

- Jabberは、CUCMを使用した認証を使用して、IMPサーバ、ボイスメール、会議、CTIサー バの詳細、および電話サービスのデバイス設定ファイルを含むサービスプロファイルの詳細 を取得します。
- CUCMのログインが成功すると、JabberはIMPサーバにログインし、連絡先リストおよびその他のIMサービスを認証して取得します。
- IMPログインには、ユーザ認証を扱うSOAPログと、XMPPセッションの作成とストリーム 管理を扱うXMPPログの2つのステージがあります。

#### ログの収集方法

PCのキャッシュをクリアし、クリーンなJabber問題レポート(PRT)を収集します。

ステップ1:サインアウトして、Jabber アプリケーションを終了します。 ステップ2:次のすべてのログを削除します。

%AppData%\Local\Cisco\Unified Communications\Jabber\ %AppData%\Roaming\Cisco\Unified Communications\Jabber\

ステップ3: Jabberを再起動し、問題を再現します。

ステップ 4:問題レポートを収集します。(Jabberのヘルプメニューから、[問題のレポート]オプ ションを選択して、問題レポートツールを起動します。手順については、こちらを参照してくだ さい)

次のリソースへのリンク:

- Jabberの問題を収集する方法
- <u>Expresswayからログを収集する方法(JabberがMRAを超える場合)</u>

#### ログを検索する際のキーワード

#### <#root>

IMPStackCap::Log in::OnLog inError ServiceDiscoveryHandlerResult @CupSoapCli: log in cup succeeds shows when the SOAP log in was successful. [CTriTPConnectionClient::OnConnectSuccess] - @XmppSDK: shows when the XMPP log in was successful.

LERR -

shows the Log in Errors when the Jabber fails to log in to the IM&P Server.

## トラブルシューティングの段階

#### 第1段階.CUCMサービスディスカバリ

| エラー表示                                                                                                    | 原因                                                                                   | Jabber のログで確認すべき出力                |
|----------------------------------------------------------------------------------------------------|--------------------------------------------------------------------------------------|-----------------------------------|
| サービスを自動検出できません。<br>[詳細設定(advanced settings)]<br>をクリックして手動で設定してく<br>ださい。(Cannot find your<br>services automatically. Click<br>advanced settings to set up<br>manually) | このエラーは、<br>SRVレコードの<br>_cisco-udsまたは<br>_cuplogがDNSサー<br>バで設定されていな<br>い場合に表示されま<br>す | csf::dns::mapFromWindowsDNSResult |

サンプルログの一部

#### <#root>

017-03-19 17:55:00,422 WARN [0x000050ac] [src\dnsutils\win32\win32DnsUtils.cpp(52)] [csf.dns] [csf::dns::mapFromWindowsDNSResult] - \*----\*

DNS query \_cisco-uds.\_tcp.applab has failed

:

DNS name does not exist. (9003).

2017-03-19 17:55:00,438 WARN [0x000050ac] [src\dnsutils\win32\win32DnsUtils.cpp(52)] [csf.dns] [csf: DNS query \_cuplogin.\_tcp.applab has failed

: DNS name does not exist. (9003).

問題解決の手順

ステップ1: (Windowsクライアントで)コマンドプロンプトを起動し、nslookupと入力します。

ステップ2:クエリータイプをSRVに設定します set type = SRV

ステップ 3:確認する必要があるSRVレコードを挿入します \_cisco-uds.\_tcp.example.com ステップ4:これにより、CUCMサーバをポイントするDNSAレコードが返されます。

次に、\_cisco-udsのSRVレコードが正常に返った例を示します。

レコードが返されない場合は、DNS管理者に問い合わせてSRVレコードを設定してください

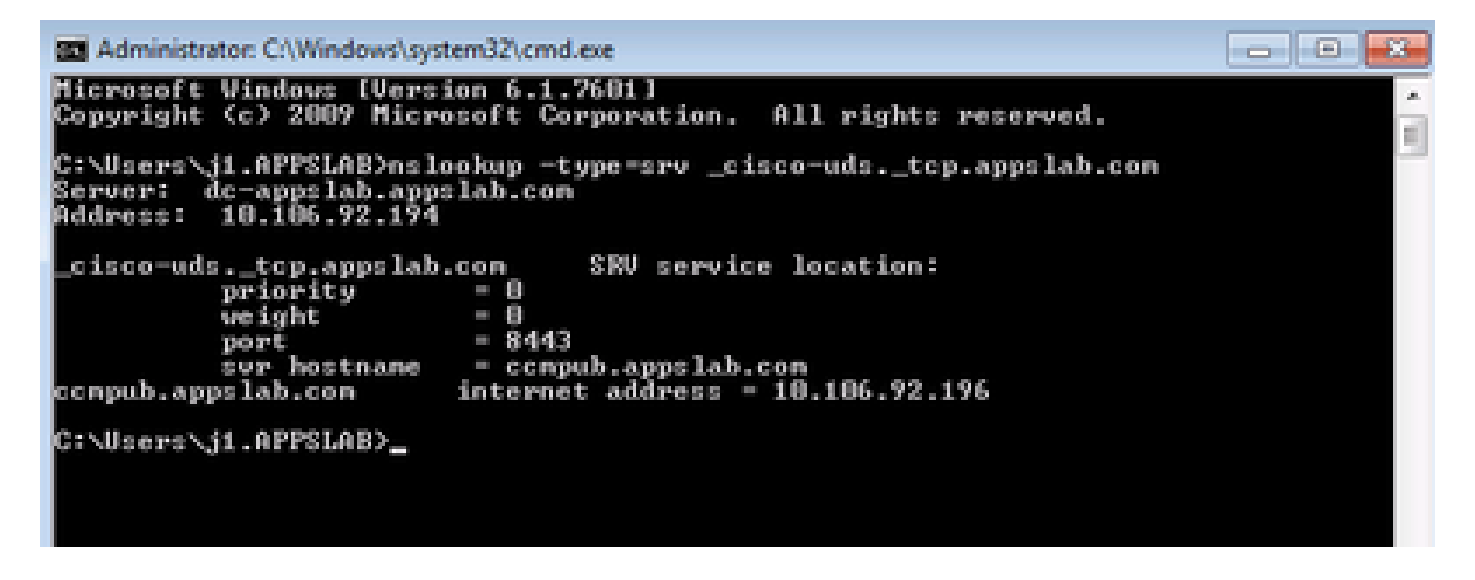

| エラー表示                                                                                                    | 原因                                                                             | Jabber のログで確認すべき出力                                                                                                    |
|----------------------------------------------------------------------------------------------------|--------------------------------------------------------------------------------|----------------------------------------------------------------------------------------------------|
| サービスを自動検出できません。<br>[詳細設定(advanced settings)]<br>をクリックして手動で設定してく<br>ださい。(Cannot find your<br>services automatically. Click<br>advanced settings to set up<br>manually) | このエラーは、<br>JabberがUDSまたは<br>TFTPサーバを取得し<br>てログイン情報と設<br>定を収集できない場<br>合に表示されます。 | <u>https://cucm.domain:8443/cucm-<br/>uds/</u> への要求#29のHTTP応答コード<br>503<br><u>https://cucm.domain:6972/</u> への要求<br>#29のHTTP応答コード503 |

問題解決の手順

ステップ1:TFTPサーバとして設定されているCUCMノードが稼働していることを確認します。

ステップ2: すべてのCUCMノードでこれらのサービスを再起動します。

- Cisco TFTP
- ・ Cisco UDSサービス

第2段階.CUCMユーザ認証

| エラー表示                                                                         | 原因                                                                     | Jabber のログで確認すべき出力            |
|-------------------------------------------------------------------------------|------------------------------------------------------------------------|-------------------------------|
| ユーザ名またはパスワ<br>ードが正しくありませ<br>ん(Your username or<br>password is not<br>correct) | このエラーは、入力したクレデ<br>ンシャルが間違っているか、ユ<br>ーザがCUCM/LDAPでロックさ<br>れている場合に表示されます | "FAILED_UCM90_AUTHENTICATION" |

#### サンプルログの一部

#### <#root>

2017-01-09 08:59:10,652 INFO [0x00001740] [vices\impl\DiscoveryHandlerImpl.cpp(460)] [service-discovery] [CSFUnified::DiscoveryHandlerImpl::ev

問題解決の手順

ステップ1:ユーザがCUCMでエンドユーザとして設定されていることを確認します。CUCM Administration > Enduserページに移動します。

ステップ2:クレデンシャルが正しく、ユーザがアクティブであることを確認します。CUCMセ ルフケアポータルにログインします。

この図は、ユーザが有効なユーザでないか、または指定されたパスワードが正しくないため、 LDAPがユーザを認証できないシナリオを示しています。

| An L<br>Cisco | DAP error has occurred. Contact your system administrator.<br>O Unified Communications |  |
|---------------|----------------------------------------------------------------------------------------|--|
| 20            | en Care Portai                                                                         |  |
|               | Usemame                                                                                |  |
|               | Password                                                                               |  |
|               | Sign In                                                                                |  |

ステップ 3:この問題がすべてのユーザで発生する場合は、CUCM Administration > System > LDAPのLDAP同期とLDAP認証の設定が正しいことを確認します。

ヒント:LDAPサーバの観点から、アカウントがロックされていないこと、パスワードが期限 切れでないこと、およびすべてのユーザがCUCMサーバと同期していることを確認してくだ さい。

| エラー表示                                                     | 原因                                                                                   | Jabber のログで確認すべき出力        |
|-----------------------------------------------------------|--------------------------------------------------------------------------------------|---------------------------|
| サーバと通信できませ<br>ん(Cannot<br>communicate with the<br>server) | Jabber が、サービスディスカバリ<br>の間に受信した、CUCM の<br>FQDN/ホスト名を解決できません<br>。またはそのホストに到達できませ<br>ん。 | "FAILED_UCM90_CONNECTION" |

#### サンプルログの一部

#### <#root>

2017-08-28 12:04:00,282 INFO [0x00004290] [vices\impl\DiscoveryHandlerImpl.cpp(452)] [service-discovery] [CSFUnified::DiscoveryHandlerImpl::ev

FAILED\_UCM90\_CONNECTION

#### 問題解決の手順

#### ステップ 1 : PC上のブラウザでこのURLを開けるかどうかをテストします。<u>https://<CUCM</u> <u>IP/FQDN> :8443/cucm-uds/version</u>

#### 失敗

(\*) (\*) # https://compubil.cisce.com/d/il/ourn-uds/version

B = 0

# This page can't be displayed

- Make sure the web address https://ccmpub1.cisco.com/8443 is correct.
- · Look for the page with your search engine.
- Refresh the page in a few minutes.

Fie connection problems.

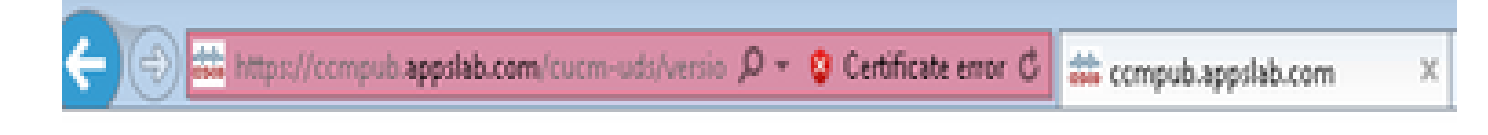

<?xml version="1.0" encoding="UTF-8" standalone="true"?>

- <versionInformation version="11.5.1" uri="https://ccmpub.appslab.com/cucm-uds/version"> <version>11.5.1</version>
  - <capabilities>

<usersResourceAuthEnabled>false</usersResourceAuthEnabled>

- </capabilities>
- </versionInformation>

ステップ2:応答が失敗した場合は、DNSが正しく設定されて解決されること、およびファイア ウォール/ASAなどのネットワーク要素がポート8443をブロックしていないことを確認します。

ステップ 3:このURLは、クラスタ内のすべてのCUCMサーバでテストする必要があります。サ ーバのリストを表示するには、CUCM Administration > System > Serverの順に移動します。

| エラー表示                                                  | 原因                                                                  | Jabber のログで確認すべき<br>出力 |
|--------------------------------------------------------|---------------------------------------------------------------------|------------------------|
| サーバと通信できません<br>(Cannot communicate with<br>the server) | このエラーは、Jabberに入力された<br>ユーザIDがCUCMで設定されたユー<br>ザIDと一致しない場合に表示されま<br>す | "FAILED_USER_LOOKUP"   |

サンプルログの一部

#### <#root>

2016-08-18 13:14:49,943 INFO [0x000036e4] [vices\impl\DiscoveryHandlerImpl.cpp(367)] [service-discovery] [DiscoveryHandlerImpl::evaluateService

FAILED\_USER\_LOOKUP

問題解決の手順

ステップ1:PCのブラウザで<u>https://CUCM:8443/cucm-uds/clusterUser?username=</u><userid>この URLを開けることを確認します。

ステップ 2:Jabberに入力したユーザIDがCUCMエンドユーザページのユーザIDと一致すること

# ✓ ヒント:JabberではUPNディスカバリがデフォルトで有効になっているため、LDAP UPNフィールドからユーザIDが事前に入力されています。UPNがCUCMで設定されているものと同じであるかどうかを確認します。UPNディスカバリを無効にする必要がある場合は、インストール時にUPN\_DISCOVERY\_ENABLED=falseを設定します

第3段階.SOAPログイン(IM and Presenceログイン)

| エラー表示                                                                  | 原因                                | Jabber のログで確認すべ<br>き出力 |
|------------------------------------------------------------------------|-----------------------------------|------------------------|
| ユーザ名またはパスワードが正しくありま<br>せん(Your username or password is not<br>correct) | このエラーは、ユーザ<br>認証の失敗が原因で発<br>生します。 | "LERR_CUP_AUTH"        |

#### サンプルログの一部

#### <#root>

2017-01-14 15:55:09,615 INFO [0x00000dc0] [ts\adapters\imp\components\Login.cpp(99)] [imp.service] [IMPStackCap::Login::OnLoginError] - \*\*\*\*\*\* 2017-01-14 15:55:09,615 INFO [0x00000dc0] [s\adapters\imp\components\Login.cpp(100)] [imp.service] [IMPStackCap::Login::OnLoginError] - OnLog

LERR\_CUP\_AUTH <12>:

201-01-14 15:55:09,615 INFO [0x00000dc0] [s\adapters\imp\components\Login.cpp(101)] [imp.service] [IMP

#### 問題解決の手順

ステップ1:ユーザがプレゼンスノードに割り当てられ、ユーザに重複がないことを確認します (IM and presence Administration > Diagnostics > System troubleshooter)。

ステップ2:ハイアベイラビリティ(HA)の状態が正常で、フェールオーバーが発生していないことを確認します。

異常なHA状態のときにユーザを割り当てようとした場合、ユーザはどのIMPノードにも割り当て られず、ログインに失敗します。

最初にHA状態を回復し、ユーザを再度割り当てます。

ステップ3:クレデンシャルが有効であることを確認します。

1. LDAPユーザの場合は、ユーザがCUCMセルフケアポータルにログインできるかどうかを確 認します。 2. ccmenduserページのログインに失敗した場合、CUCMのLDAP認証設定を確認し、同じ設定がIMPに複製されることを確認します

run sql select \* from Idapauthentication run sql select \* from Idapauthenticationhost

- 3. アカウントがLDAPでロックされていないことを確認します
- 4. ユーザが最近プレゼンスを有効にした場合は、IMPパブリッシャでCisco Sync Agentサービ スを再起動します。

ステップ4:サーバのTOMCAT CPUの使用量が高いことを確認します。

- · show process load
- · utils diagnose test

ステップ 5 : 次のサービスログをDEBUGに設定してから、ログインの問題を再現し、ログを収集 します

- Client Profile Agent
- Cisco Tomcat
- Event Viewer-Application Log
- Event Viewer-System Log

| エラー表示    | 原因                                               | Jabber のログで確認すべき出力 |
|----------|--------------------------------------------------|--------------------|
| 証明書が無効です | このエラーは、ユーザがアクティブ<br>でないか、データベース内にあると<br>きに発生します。 | LERR_CUP_AUTH <10> |

サンプルログの一部

#### ✓ ヒント:このエラーに対しては、CUCMおよびIM&PサーバからCisco Tomcatログを取得す ることも推奨されます。

Cisco Tomcatログから

2019-10-27 18:33:40,373 DEBUG [http-bio-443-exec-5] impl.LDAPHostnameVerifier - check : inside check wi 2019-10-27 18:33:40,373 DEBUG [http-bio-443-exec-5] impl.Certificates - getCNs : 2019-10-27 18:33:40,373 DEBUG [http-bio-443-exec-5] impl.LDAPHostnameVerifier - check : cns = [ldap.cis 2019-10-27 18:33:40,373 DEBUG [http-bio-443-exec-5] impl.Certificates - getDNSSubjectAlts : 2019-10-27 18:33:40,374 DEBUG [http-bio-443-exec-5] impl.LDAPHostnameVerifier - check : subjectAlts = [ 2019-10-27 18:33:40,374 DEBUG [http-bio-443-exec-5] impl.LDAPHostnameVerifier - check : subjectAlts = [

2019-10-27 18:33:40,374 DEBUG [http-bio-443-exec-5] impl.AuthenticationLDAP - value of hostnameverified 2019-10-27 18:33:40,374 INFO [http-bio-443-exec-5] impl.AuthenticationLDAP - verifyHostName: Closing LD

問題解決の手順

Cisco Tomcatログに証明書エラーが表示されない場合は、次の2つの状況が発生します。これを 検証する必要があります。

ステップ1:ユーザがIM&Pサーバに関連付けられていることを確認します。

 CUCM Administration Webページ> User Management > User Management > Assign Presence Usersの順に移動し、useridを探して、Findをクリックします

ステップ2:ユーザがIM&Pサーバに関連付けられている場合、ホームノードクラスタからユーザ をバウンスします

 CUCM Administration Webページ> User Management > End User > Look for the end-userに 移動し、Service SettingsでFind>をクリックし、Home Clusterチェックボックスのチェック マークを外してSaveをクリックし、Home Clusterチェックボックスのチェックマークを外 してSaveをクリックします

Cisco Tomcatのログに前述のスニペットのエラーが表示される場合は、次の手順を実行します。

ステップ1:Cisco JabberがセキュアLDAPを使用するように設定されているかどうかを確認しま す

ステップ 2:Secure LDAPを使用している場合は、完全修飾ドメイン名(FQDN)、ホスト名、共通 名(CN)など、証明書に関連付けられている証明書の情報を確認します。

ステップ 3:CUCMおよびIM&Pの設定方法(IPアドレスまたはFQDNを使用している場合)を検 証し、証明書内に含まれる情報と比較します

CUCM Administration Webページ> System > Serverに移動します。

ステップ 4:サーバにIPアドレスが設定され、LDAP証明書にFQDNが設定されている場合、次の コマンドをすべてのCUCMおよびIM&Pノードで実行する必要があります

- utils Idap config ipaddr
- または、サーバの定義をFQDNとして変更する必要があります。を参照してください。 CUCMサーバ定義をIPアドレスまたはホスト名からFQDNに変更するガイド

| サーバト落合ズキキサノ                        | このエラーは、IMDB の問   |                          |
|------------------------------------|------------------|--------------------------|
| リーハと通信できません<br>(Cannot communicate | 題、または IMP への TCP | "LERR_CUP_UNREACHABLE" , |
| with the server )                  | 接続の問題が原因で発生し     | "LERR_CUP_TIMEOUT"       |
|                                    | ます。              |                          |

サンプルログの一部

2017-11-08 16:03:20,051 DEBUG [0x00003a0c] [s\adapters\imp\components\Login.cpp(127)] [IMPServices] [CSFUnified::IMPStackCap::Login::OnLog 2017-11-08 16:03:20,051 INFO [0x00003a0c] [s\adapters\imp\components\Login.cpp(128)] [IMPServices] [CSFUnified::IMPStackCap::Login::OnLog 2017-11-08 16:03:20,051 DEBUG [0x00003a0c] [s\adapters\imp\components\Login.cpp(129)] [IMPServices] [CSFUnified::IMPStackCap::Login::OnLog 2017-11-08 16:03:20,051 DEBUG [0x00003a0c] [s\adapters\imp\components\Login.cpp(129)] [IMPServices] [CSFUnified::IMPStackCap::Login::OnLog

#### 問題解決の手順

ステップ1:IMP FQDN/ホスト名がクライアントPCから解決可能であることを確認します。

#### ステップ 2:このURLをブラウザhttps://<IMP SERVER FQDN/IP>:8443/EPASSoap/service/v105で開けることを確認します。

成功

This XML file does not appear to have any style information associated with it. The document tree is shown below.

<error>This is a SOAP service. Send a POST request!</error>

#### 失敗

# cisco

HTTP Status 404 - /EPASSoap/service/v105

type: Status report

message: /EPASSoop/service/v105

description: The requested resource is not available.

ステップ 3:ファイアウォール/VPNがIMPサーバ(ポート8443,5222)への接続をブロックして いないことを確認します。

ステップ 4:このサービスがIMPサーバで実行されているかどうかを確認します:Cisco Client profile Agent

ステップ 5: これらのサービスログをDEBUGに設定し、ログインの問題を再度作成し、前の手順 で問題が解決しない場合はログを収集します。

- Cisco XCP Router
- Cisco XCP Connection Manager
- Cisco XCP Authentication サービス
- Client Profile Agent

ヒント:問題が1人のユーザだけに解決しない場合は、CUCMでユーザのプレゼンスの割り 当てを解除し、再度割り当てます。システム全体に問題がある場合は、ログを収集し、サー ビスのステータスを確認します

| エラー表示                                                  | 原因                                | Jabber のログで確認すべき出力        |
|--------------------------------------------------------|-----------------------------------|---------------------------|
| サーバと通信できません<br>(Cannot communicate with the<br>server) | 通常、このエラーは<br>IMDBの問題が原因で発<br>生します | "LERR_CUP_INTERNAL_ERROR" |

サンプルログの一部

2017-11-08 16:03:20,051 DEBUG [0x00003a0c] [s\adapters\imp\components\Login.cpp(127)] [IMPServices] [CSFUnified::IMPStackCap::Login::OnLog 2017-11-08 16:03:20,051 INFO [0x00003a0c] [s\adapters\imp\components\Login.cpp(128)] [IMPServices] [CSFUnified::IMPStackCap::Login::OnLog 2017-11-08 16:03:20,051 DEBUG [0x00003a0c] [s\adapters\imp\components\Login.cpp(129)] [IMPServices] [CSFUnified::IMPStackCap::Login::OnLog 2017-11-08 16:03:20,051 DEBUG [0x00003a0c] [s\adapters\imp\components\Login.cpp(129)] [IMPServices] [CSFUnified::IMPStackCap::Login::OnLog

#### 問題解決の手順

ステップ1:<u>必須チェック</u>の実行

ステップ2:これらのサービスがIM&Pサーバで実行されていることを確認します

- Cisco XCP Router
- Cisco XCP Connection Manager
- ・ Cisco XCP Authentication サービス
- Ciscoデータストアへのログイン

ステップ3:次の Field Notice が適用可能かどうかを確認します。

Field Notice:FN64267:Cisco Unified Communications Manager IM & Presenceが原因でCisco Jabberのログインが失敗する – ソフトウェアアップグレードを推奨

ステップ4:これらのサービスログをDEBUGに設定し、ログインの問題を再度作成し、前の手順 で問題が解決しない場合はログを収集します。

- Cisco XCP Router
- Cisco XCP Connection Manager
- Cisco XCP Authentication サービス
- Client Profile Agent
- データストアへのシスコログイン
- Event Viewer-Application Log
- Event Viewer-System Log

ステップ5:クラスタをリブートして状況を回復します。

第4段階.XMPPログイン(IM and Presenceログイン)

| エラー表示                                                     | 原因                                                              | Jabber のログで確認すべき出力                                                      |
|-----------------------------------------------------------|-----------------------------------------------------------------|-------------------------------------------------------------------------|
| サーバと通信できませ<br>ん(Cannot<br>communicate with the<br>server) | JabberがMRA経由で接続で<br>きず、IM&PとのTLSセッシ<br>ョンを確立できない場合に<br>よく見られます。 | LERR_JABBER_AUTH <14>:サーバの認<br>証エラー(リソースバインド、TLS、作成<br>セッション、SASLエラーなど) |

#### サンプルログの一部

2019-05-03 15:19:32,225 DEBUG [0x000000109732f80] [s/adapters/imp/components/Log in.cpp(128)] [IMPServ 2019-05-03 15:19:32,225 INFO [0x000000109732f80] [s/adapters/imp/components/Log in.cpp(129)] [IMPServ 2019-05-03 15:19:32,225 DEBUG [0x000000109732f80] [s/adapters/imp/components/Log in.cpp(130)] [IMPServ

#### 問題解決の手順

ステップ1:IM&PサーバとExpresswayの間でポート5222が開いていることを確認します。

ステップ2:これらのサービスがIM&Pサーバで実行されていることを確認し、一度再起動します。

- Cisco XCP Router
- Cisco XCP Connection Manager
- ・ Cisco XCP Authentication サービス

ステップ3:CUCMプレゼンス冗長グループのハイアベイラビリティを無効にします。

ステップ 4:すべてのIM&PノードでCisco XCP Routerサービスを再起動します。最初にIM&Pパ ブリッシャを使用し、次にサブスクライバで再起動します。

・ utils service restart Cisco XCP Routerサービス

ステップ5:CUCMプレゼンス冗長グループからハイアベイラビリティを再度有効にします。

| エラー表示 原因 | Jabber のログで確認すべき出力 |
|----------|--------------------|
|----------|--------------------|

| サーバレ通信ズキキサ              | 通常、Jabber が IMP サーバ |                            |
|-------------------------|---------------------|----------------------------|
| リーハと通信でさませ<br>A (Connot | とのセッションを確立でき        | LERR_JABBER_AUTH <17>:サーバの |
| communicate with the    | ず、IMP サーバに自身をバ      | 認証エラー(リソースバインド、TLS、        |
|                         | インドできない場合に表示        | セッションの作成、SASLエラーなど)        |
|                         | されます。               |                            |

#### サンプルログの一部

#### 問題解決の手順

ステップ1: cup-xmpp証明書が有効であることを確認します。

ステップ2:ポート5222が開いていることを確認します。

ステップ3:これらのサービスログをDEBUGに設定してから、ログインの問題を再現し、手順4の前にログを収集します。

既知の唯一の修正がサーバのリブートであると特定される根本原因の場合。

- Cisco XCP Router
- Cisco XCP Connection Manager
- Cisco XCP Authentication サービス
- Client Profile Agent
- Event Viewer-Application Log
- Event Viewer-System Log

ステップ4:問題を解決するには、サーバをリブートします。

| エラー表示                                                  | 原因                                                                         | Jabber のログで確認すべき出力        |
|--------------------------------------------------------|----------------------------------------------------------------------------|---------------------------|
| サーバと通信できません<br>(Cannot communicate<br>with the server) | ファイアウォールなどに関するネ<br>ットワークの問題により、IMP<br>を解決できない、または IMP に<br>到達できない場合に表示されます | "LERR_JABBER_UNREACHABLE" |

#### サンプルログの一部

2014-12-15 12:07:31,600 INFO [0x00001670] [ts\adapters\imp\components\Login.cpp(96)] [imp.service] [IMPStackCap::Login::OnLoginError] - \*\*\*\*\* 2014-12-15 12:07:31,600 INFO [0x00001670] [ts\adapters\imp\components\Login.cpp(97)] [imp.service] [IMPStackCap::Login::OnLoginError] - OnLog 2014-12-15 12:07:31,600 INFO [0x00001670] [ts\adapters\imp\components\Login.cpp(98)] [imp.service] [IMPStackCap::Login::OnLoginError] - \*\*\*\*\* 問題解決の手順

ステップ1:IMPのFQDN/ホスト名を、解決可能かどうかを確認します。

ステップ 2:ファイアウォール/VPNがIM&Pサーバ(ポート8443,5222)への接続をブロックして いないことを確認します。

ステップ3:これらのサービスがIM&Pサーバで実行されているかどうかを確認し、一度再起動します。

- Cisco XCP Router
- Cisco XCP Connection Manager
- ・ Cisco XCP Authentication サービス

ステップ 4:<u>必須チェック</u>を実行します。

ステップ5:これらのサービスログをDEBUGに設定し、ログインの問題を再度作成し、前の手順で問題が解決しない場合はログを収集します。

- Cisco XCP Router
- Cisco XCP Connection Manager
- Cisco XCP Authentication サービス
- Client Profile Agent
- Event Viewer-Application Log
- Event Viewer-System Log

手順 6 : すべてのユーザに同じエラーが発生した場合は、迅速な回復のためにサーバのリブート を実行できます。

| エラー表示                                            | 原因                                                                                           | Jabber のログで確認すべき出<br>力                                            |
|--------------------------------------------------|----------------------------------------------------------------------------------------------|-------------------------------------------------------------------|
| アカウントにサ<br>インインできま<br>せん。管理者に<br>問い合わせてく<br>ださい。 | Jabberがオンプレミスまたは<br>Expressway(Mobile Remote Access(MRA))経<br>由でSSOを使用してログインすると一般的に<br>表示される | "Log inErrortoErrorCode: 27<br>mapped to: UnknownLog<br>inError " |

サンプルログの一部

2020-03-12 19:55:01,283 DEBUG [0x00000010b71d800][apters/imp/components/Log inUtils.cpp(96)][IMPServic 2020-03-12 19:55:01,283 DEBUG [0x00000010b71d800][isteners/Log inEventListenerImpl.cpp(148)][IMPServic 2020-03-12 19:55:01,283 INFO [0x00000016b61f000][ers/imp/lifecycle/Log inExecutor.cpp(314)][IMPService 2020-03-12 19:55:01,478 INFO [0x00000010b71d800][pp/tahiti/ui/log in/YLCLog inBaseVC.m(500)][UI.Action

ステップ1:ユーザがIM&Pに割り当てられていることを確認します。

ステップ2:ノードとJabberの間で証明書が正しく交換されていることを検証します。

ステップ3:すべてのノードでOAuth署名キーと暗号化キーが正しく構成されていることを確認します。このドキュメントの「確認」セクションを参照してください。

ステップ4:<u>必須チェック</u>を実行します。

ステップ 5:これらのサービスログをDEBUGに設定し、ログインの問題を再度作成し、前の手順 で問題が解決しない場合はログを収集します。

- Cisco XCP Router
- Cisco XCP Connection Manager
- Cisco XCP Authentication サービス
- Client Profile Agent
- Event Viewer-Application Log
- Event Viewer-System Log
- Cisco SSO
- Cisco Tomcat
- Cisco Tomcatセキュリティ

#### 必須の確認

ステップ1:ユーザがプレゼンスノードに割り当てられ([IM and Presence Administration]>[システム]>[トポロジ] に移動)、ユーザに重複がないことを確認します([IM and Presence Administration]>[診断]>[システムトラブルシュータ] に移動)。

ステップ 2:ハイアベイラビリティが有効になっている場合は、[CUCM管理(CUCM Administration)] > [サーバ(Server)] > [プレゼンス冗長グループ(Presence Redundancy Group)] の順に移動し、それらが正常な状態かどうかを確認します。次の画像は、正常な状態を 示しています。ハイアベイラビリティについては<u>こちら</u>を参照してください。

#### 異常な状態

| High Availability          |                |              |                        |                |              |
|----------------------------|----------------|--------------|------------------------|----------------|--------------|
| 🗄 Enable High Availability |                |              |                        |                |              |
| Monitored Server           | Assigned Users | Active Users | Server State           | Reason         | ServerAction |
| 192.168.100.95             | 0              | 0            | Running in Backup Mode | Peer Down      |              |
| 192.168.100.96             | 0              | 0            | Failed Over            | Initialization | Fallback     |

№ 注:Jabberは、Cisco Tomcat、Cisco Tomcat Security、Cisco Client Profile Agent、Cisco XCP Connection Manager、Cisco XCP Router、およびCisco XCP Authenticationの各サービスを使用してログインします。

| High Availability        |                |              |              |        |              |  |  |
|--------------------------|----------------|--------------|--------------|--------|--------------|--|--|
| Enable Kigh Availability |                |              |              |        |              |  |  |
| Monitored Server         | Assigned Users | Active Users | Server State | Reason | ServerAction |  |  |
| 192.168.100.95           | 0              | 0            | Normal       | Normal | Failover     |  |  |
| 192.168.100.96           | 0              | 0            | Normal       | Normal | Failover     |  |  |

#### ステップ3:ハイアベイラビリティのレプリケーションの状態を確認します。

#### a. utils dbreplication runtimestate

| DB Version: ccm10_<br>Repltimeout set to<br>PROCESS option set | 5_1_13900_2<br>: 300s<br>: to: 1 |                |                   |                |                         |                                                      |
|----------------------------------------------------------------|----------------------------------|----------------|-------------------|----------------|-------------------------|------------------------------------------------------|
| Cluster Detailed N                                             | /iew from IMPSUB-10              | 51SU3 (2 S     | ervers):          |                |                         |                                                      |
| SERVER-NAME                                                    | IP ADDRESS                       | PING<br>(msec) | DB/RPC/<br>DbMon? | REPL.<br>QUEUE | Replication<br>Group ID | REPLICATION SETUP<br>(RTM <sup>1</sup> ) & DB Status |
| IMPPUB-1051SU3<br>IMPSUB-1051SU3                               | 192.168.100.85<br>192.168.100.86 | 6.163<br>0.025 | Y/Y/Y<br>Y/Y/Y    | 0<br>0         | <br>(g_4)<br>(g_5)      | (2) Setup Completed<br>(2) Setup Completed           |

#### データベースレプリケーションで問題が発生した場合は、このリンクに移動します。

b.型からselect count(\*)でpe sql ttlogを実行します。複製

```
admin:run pe sql ttlogin select count(*) from typesysreplication
sqlRv(t) sqlstmt(select count(*) from typesysreplication;)
***result set start***
count(0), success(t)
***result set end***
```

または utils imdb\_replication status (10.5.2 SU2a以降)

```
dmin:utils imdb_replication status
Running IMDB DSN (ttsoft, ttlogin, ttreg) replication checks on all nodes in cluster ...
NOTE: For diagnostic test to run, ports 6603, 6604 & 6605 must be open on any firewalls between IM&P Servers
Sub Cluster Name / Id :: galacticRepublic / 1000
       Checking connectivity & removing old data prior to running diagnostic
       Cisco Presence Datastore Replication
                10.3.85.23 -> 10.3.85.24
                                                 Passed
                                                 Passed
        Cisco Login Datastore Replication
                10.3.85.23 -> 10.3.85.24
                                                  Passed
                10.3.85.24 -> 10.3.85.23
                                                 Passed
        Cisco SIP Registration Datastore Replication
                10.3.85.23 -> 10.3.85.24
10.3.85.24 -> 10.3.85.23
                                                 Passed
                                                 Passed
Sub Cluster Name / Id :: rebelAllianceCluster / 3000
        rebelAllianceCluster has a single node, IMDB replication not required
SUCCESS :: IMDB DSN Replication is correctly configured accross cluster
Log file for the test can be gathered as follows:
       file get activelog epas/trace/imdb/sdi/imdb_state-20210705-1851.log
admin:
```

3つのデータストアでPASSEDと表示し、すべてのIM&Pノードでコマンドを実行する必要があり ます。1つのノードですべてのデータストアのレプリケーションがPassedと表示される場合もあ りますが、別のノードではFailedと表示される場合があります。

IMDB(インメモリデータベース)レプリケーションが正しくないと、一部またはすべてのユーザ がログインできなくなったり、ユーザのプレゼンス状態が正しく表示されなくなったりします。 IMDBレプリケーションの問題を解決する手順は次のとおりです。

ステップ1:影響を受けるIM&Pサブクラスタのハイアベイラビリティ(HA)を無効にします。

ステップ 2: すべてのノードでCisco Presence Engineを停止する

utils service stop Cisco Presence Engine

ステップ 3: すべてのデータストアサービス(Cisco Log in Datastore、Cisco Route Datastore、 Cisco Presence Datastore、Cisco SIP Registration Datastore)が実行されていることを確認します 。

utils serviceリスト

ステップ4:各ノードでCisco Config Agentを一度に1つずつ再起動します。

utils service restart Cisco Config Agent

ステップ5: Cisco Presence Engineを起動します。

utils service start Cisco Presence Engine

手順6:サブクラスタのHAを有効にします。

## ログを DEBUG に設定する方法

ステップ1 [ナビゲーション(Navigation)] > [Unified Serviceability] > [トレース(Trace)] > [設定(Configuration)] の順に選択します。

ステップ2 Serverドロップダウンリストから、トレースを設定するサービスを実行するサーバ (つまりIMPノード)を選択し、Goをクリックします。

ステップ3 Service Groupドロップダウンリストボックスから、トレースを設定するサービスのサ ービスグループを選択し、Goをクリックします。

ステップ4 Serviceドロップダウンリストボックスから、トレースを設定するサービスを選択し、 Goをクリックします。

Step 5 [すべてのノードに適用(Apply to All Nodes)] チェックボックスをオンにして、トレースレベルに [デバッグ(DEBUG)] を指定します。

Step 6 トレースパラメータ設定を保存するには、[保存(Save)] ボタンをクリックします。

トレースレベルの設定方法の詳細については、『<u>Cisco Unified Serviceability Administration</u> <u>Guide</u>』を参照してください。

役立つビデオ:

• <u>RTMTからログを収集する</u>

|   | C G                       |                                            |  |  |  |
|---|---------------------------|--------------------------------------------|--|--|--|
|   | race comigura             | don                                        |  |  |  |
|   | 🔚 Save 🧬                  | Set Default                                |  |  |  |
| ļ | Status:                   |                                            |  |  |  |
|   | Brandy                    |                                            |  |  |  |
|   | () Ready                  |                                            |  |  |  |
| Ì | Select Server,            | Service Group and Service                  |  |  |  |
|   | Server*                   | 192.168.100.85CUCM IM and Presence V Go    |  |  |  |
|   | Service Group*            | IM and Presence Services  V Go             |  |  |  |
|   | Service*                  | Cisco XCP Connection Manager (Active) · Go |  |  |  |
|   | Apply to All Nodes        |                                            |  |  |  |
| ì |                           |                                            |  |  |  |
|   | Trace On                  |                                            |  |  |  |
| ì | Trace Filter Settings     |                                            |  |  |  |
|   | Debug Trace Level Debug   |                                            |  |  |  |
|   |                           |                                            |  |  |  |
|   |                           |                                            |  |  |  |
| Ì | Trace Output Settings     |                                            |  |  |  |
|   | Maximum No. of Files* 250 |                                            |  |  |  |
|   | Maximum                   | File Size (MB)* 2                          |  |  |  |
|   |                           |                                            |  |  |  |

| Traco Configura           | tian                                     |  |  |
|---------------------------|------------------------------------------|--|--|
|                           |                                          |  |  |
| Save 🔊                    | Set Default                              |  |  |
| Status:                   |                                          |  |  |
| <li>Ready</li>            |                                          |  |  |
| Select Server,            | Service Group and Service                |  |  |
| Server*                   | 192.168.100.85CUCM IM and Presence V Go  |  |  |
| Service Group*            | IM and Presence Services V Go            |  |  |
| Service*                  | Cisco Client Profile Agent (Active) ~ Go |  |  |
| Apply to All              | Nodes                                    |  |  |
| Trace On                  |                                          |  |  |
| M frace on                |                                          |  |  |
| Trace Filter Se           | ettings                                  |  |  |
| Debug Trace Level Debug 🗸 |                                          |  |  |
| Enable All Trace          |                                          |  |  |
| Trace Output Settings     |                                          |  |  |
| Maximum No. of Files* 250 |                                          |  |  |
| Maximum                   | File Size (MB)* 1                        |  |  |
|                           |                                          |  |  |

| race Configura  | tion                                    |
|-----------------|-----------------------------------------|
| 🔚 Save 🦽        | Set Default                             |
| Status:         |                                         |
| Ready           |                                         |
| Select Server,  | Service Group and Service               |
| Server*         | 192.168.100.85CUCM IM and Presence V Go |
| Service Group*  | IM and Presence Services V Go           |
| Service*        | Cisco Login Datastore (Active) ~ Go     |
| Apply to All    | Nodes                                   |
| ✓ Trace On      |                                         |
| Trace Filter Se | ttings                                  |
| Debug Trace Le  | /el Debug ~                             |
| 🗹 Enab          | le All Trace                            |
| Trace Output    | Settings                                |
| Maximum         | No. of Files* 250                       |
| Maximum         | File Size (MB)* 1                       |

| Tanan Configura           |                                                |  |  |
|---------------------------|------------------------------------------------|--|--|
| mace configura            |                                                |  |  |
| 🔚 Save 🧬                  | 'Set Default                                   |  |  |
| Status:                   |                                                |  |  |
| <li>Ready</li>            |                                                |  |  |
| Select Server,            | Service Group and Service                      |  |  |
| Server*                   | 192.168.100.85CUCM IM and Presence V Go        |  |  |
| Service Group*            | IM and Presence Services V Go                  |  |  |
| Service*                  | Cisco XCP Authentication Service (Active) · Go |  |  |
| Apply to All              | Apply to All Nodes                             |  |  |
| ☑ Trace On                |                                                |  |  |
| Trace Filter Se           | attinge                                        |  |  |
| mace miler or             | , centga                                       |  |  |
| Debug Trace Level Debug   |                                                |  |  |
| Enable All Trace          |                                                |  |  |
| Trace Output              | Settings                                       |  |  |
| Maximum                   | No. of Files* 250                              |  |  |
| Maximum File Size (MB)* 2 |                                                |  |  |

| Trace Configura | tion                                    |
|-----------------|-----------------------------------------|
| 🔚 Save 🥠        | Set Default                             |
| Status:         |                                         |
| Ready           |                                         |
| Select Server,  | Service Group and Service               |
| Server*         | 192.168.100.85CUCM IM and Presence V Go |
| Service Group*  | IM and Presence Services V Go           |
| Service*        | Cisco XCP Router (Active) V Go          |
| Apply to All    | Nodes                                   |
| 🗹 Trace On      |                                         |
| Trace Filter Se | ettings                                 |
| Debug Trace Le  | vel Debug ~                             |
| 🗆 Enab          | le All Trace                            |
| Trace Output    | Settings                                |
| Maximum         | No. of Files* 250                       |
| Maximum         | File Size (MB)* 2                       |

## 収集するログ

| RTMT                          | 管理 CLI                                                 |  |  |
|-------------------------------|--------------------------------------------------------|--|--|
| Cisco Client Profile Agent    | file get activelog tomcat/logs/epassoap/log4j/*        |  |  |
| データストアへのシスコログイン               | file get activelog epas/trace/imdb/sdi/ttlog in/       |  |  |
| Cisco Tomcat Security Logs    | file get activelog tomcat/logs/security/log4j/*        |  |  |
| Cisco XCP Authentication サービス | file get activelog epas/trace/xcp/log/auth*            |  |  |
| Cisco XCP Connection Manager  | file get activelog epas/trace/xcp/log/client-cm-1*.log |  |  |
| Cisco XCP Router              | file get activelog epas/trace/xcp/log/rtr-jsm-1        |  |  |
| Event Viewer-Application Log  | file get activelog syslog/CiscoSyslog*                 |  |  |
| Event Viewer-System Log       | file get activelog syslog/messages*                    |  |  |

# RTMT によるログの収集

| <u>File System Voice/Video AnalysisManager IM and Presence Edit Window Application Help</u>                                                                                                    |                                                                                                    |                                                                                                    |                                            |    |   |  |  |  |
|----------------------------------------------------------------------------------------------------|----------------------------------------------------------------------------------------------------|----------------------------------------------------------------------------------------------------|--------------------------------------------|----|---|--|--|--|
| Real Time Monitoring Tool For Cisco Unified Communications Solutions                                                                                                    |                                                                                                    |                                                                                                    |                                            |    |   |  |  |  |
| System                                                                                                    | Trace & Log Central                                                                                                    |                                                                                                    |                                            |    |   |  |  |  |
| System Summary<br>System Summary<br>Server<br>CPU and Memory<br>Process<br>Disk Usage<br>Critical Services<br>Performance<br>Performance Log Viewer<br>Tools<br>Med Coetrol<br>Trace & Log Central<br>Job Status<br>SysLog Viewer<br>VLT<br>AuditLog Viewer | <ul> <li>Trace &amp; Log Central</li> <li>Remote Browse</li> <li>Collect Files</li> <li>Query Wizard</li> <li>Schedule Collectior</li> <li>Local Browse</li> <li>Real Time Trace</li> <li>Collect Crash Dumi</li> <li>Collect Install Logs</li> <li>Audit Logs</li> </ul> | Collect Files  Select System Services/Applications  Select System Services/Applications  Sel  Name Cisco Role-based Security Cisco Row Information Spooling Cisco SOAP Web Service Cisco SOAP Web Service Cisco SOAP Message Service Cisco Serviceability Reporter AlertReport Cisco Serviceability Reporter CallActivitiesR Cisco Serviceability Reporter CallActivitiesR Cisco Serviceability Reporter CallActivitiesR Cisco Serviceability Reporter CallActivitiesR Cisco Serviceability Reporter PPRReport Cisco Serviceability Reporter ServiceReport Cisco Serviceability Reporter ServiceReport Cisco Serviceability Reporter ServiceReport Cisco Stored Procedure Trace Cisco Syslog Agent Cisco Tomcat Cisco Tomcat Security Logs Subsch Tomcat Otats Service Cisco Unified OS Platform API Cisco Unified OS Platform API Cisco Unified Reporting Web Service Cisco WebDialerRedirector Web Service Cisco WebDialerRedirector Web Service Cisco VebDialerRedirector Log Event Viewer-Application Log Event Viewer-System Log FIPS Logs | ect all Services on all Server All Servers | 'S | x |  |  |  |
| Voice/Video                                                                                                    |                                                                                                    |                                                                                                    |                                            |    |   |  |  |  |
| AnalysisManager                                                                                                    |                                                                                                    |                                                                                                    |                                            |    |   |  |  |  |
| IM and Presence                                                                                                    |                                                                                                    | Theorem of Contral                                                                                                    |                                            |    |   |  |  |  |

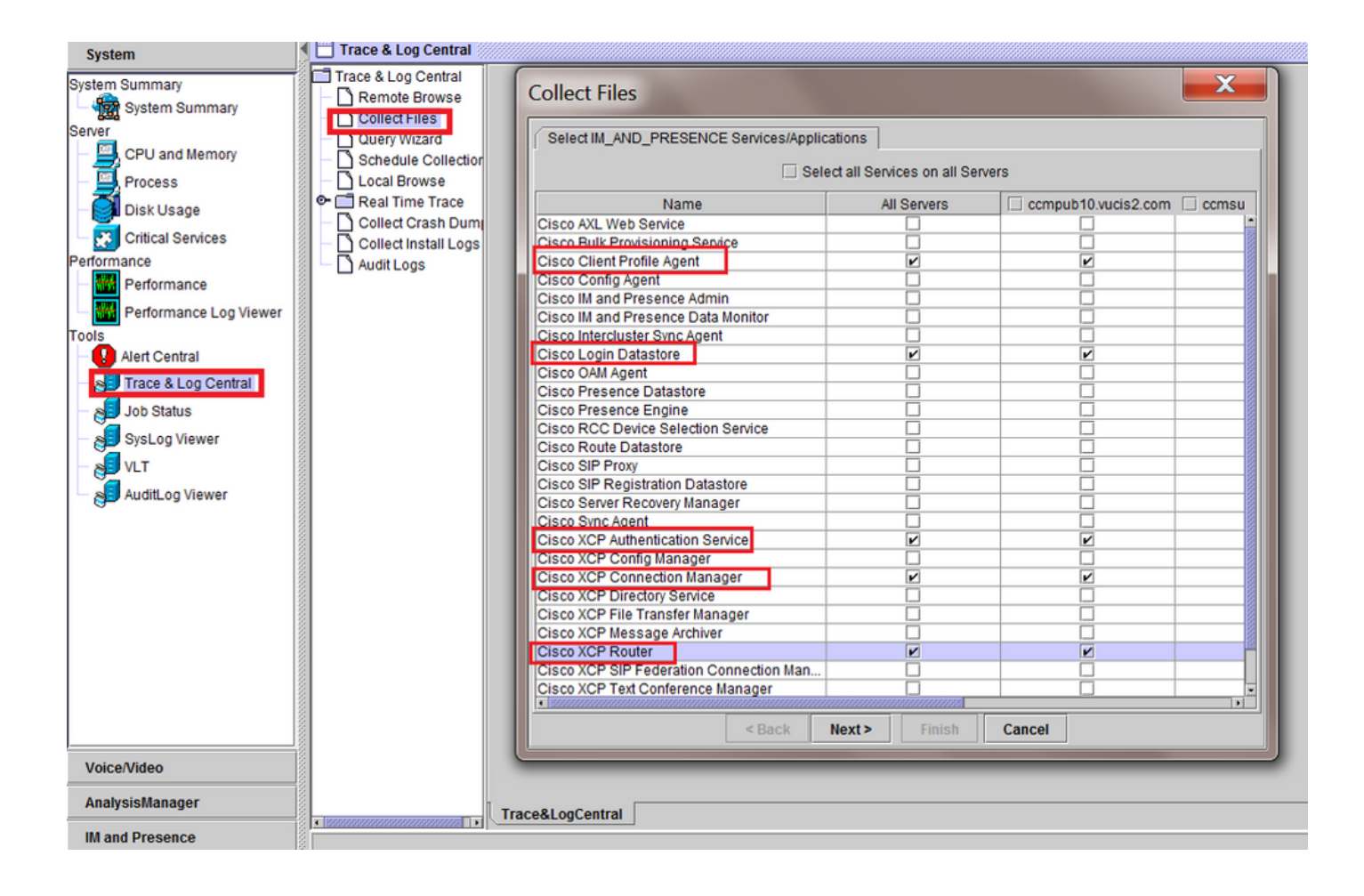

翻訳について

シスコは世界中のユーザにそれぞれの言語でサポート コンテンツを提供するために、機械と人に よる翻訳を組み合わせて、本ドキュメントを翻訳しています。ただし、最高度の機械翻訳であっ ても、専門家による翻訳のような正確性は確保されません。シスコは、これら翻訳の正確性につ いて法的責任を負いません。原典である英語版(リンクからアクセス可能)もあわせて参照する ことを推奨します。